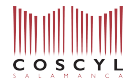

## NUEVOS ALUMNOS TRAS SUPERAR PRUEBA DE ACCESO – EJEMPLO DE MATRICULACIÓN

(Advertencia: el alumnado que se matricule en doble itinerario –como Composición y Piano, por ejemplo– debe realizar este proceso dos veces, una para cada especialidad).

En este ejemplo vamos a inscribir a un alumno en la especialidad de Musicología e itinerario de Musicología. Desde la sección web del centro acerca de la Matriculación en el Título Superior, entramos en el área de matriculación online dedicada a los nuevos alumnos que entran en el centro por primera vez tras superar la prueba de acceso. Pinchando en el enlace para realizar la matrícula online, nos aparece la página inicial de la plataforma CodexPro. Tras leer las instrucciones en pantalla, pinchamos el botón indicado en la imagen:

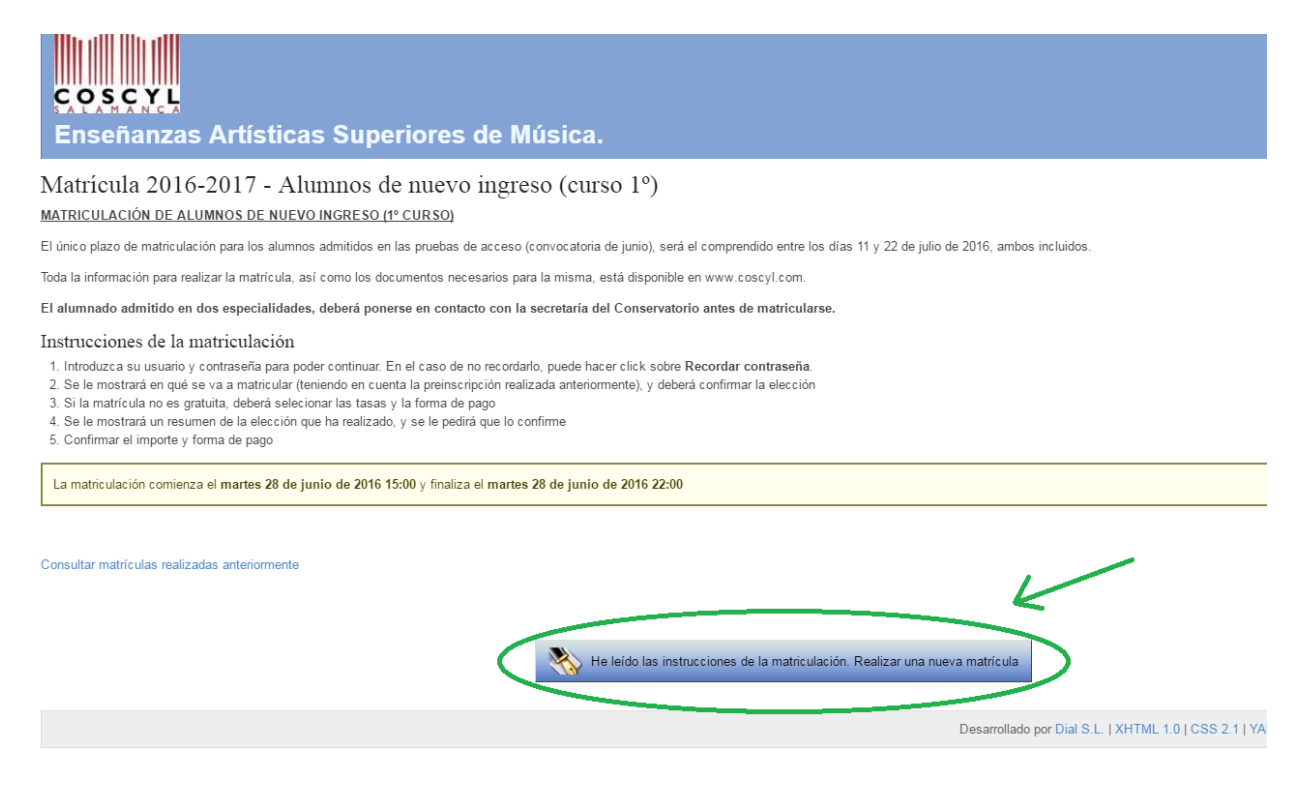

En primer lugar se pedirá la identificación. Es imprescindible emplear el mismo DNI y contraseña que se escogió para realizar la inscripción en las pruebas de acceso.

| COSCYL<br>Enseñanzas Artísticas Su                                                                                                    | periores de Música.                                                     |
|----------------------------------------------------------------------------------------------------|-------------------------------------------------------------------------|
| Acceso usuarios<br>Si ya dispone de un usuario, introduzca sus datos de acce<br>Dere, NIE o pasaporte:<br>Comunenta:<br>Entrar<br>Entrar | Usar el mismo usuario y contraseña<br>escogidos en la prueba de acceso. |
|                                                                                                    | Desarrollado p                                                          |

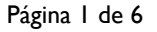

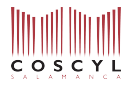

A continuación se muestra la pantalla de selección de asignaturas. Tanto especialidad como itinerario aparecen seleccionados automáticamente. Se debe marcar la casilla de Primer Curso y a continuación aparecen todas las asignaturas obligatorias.

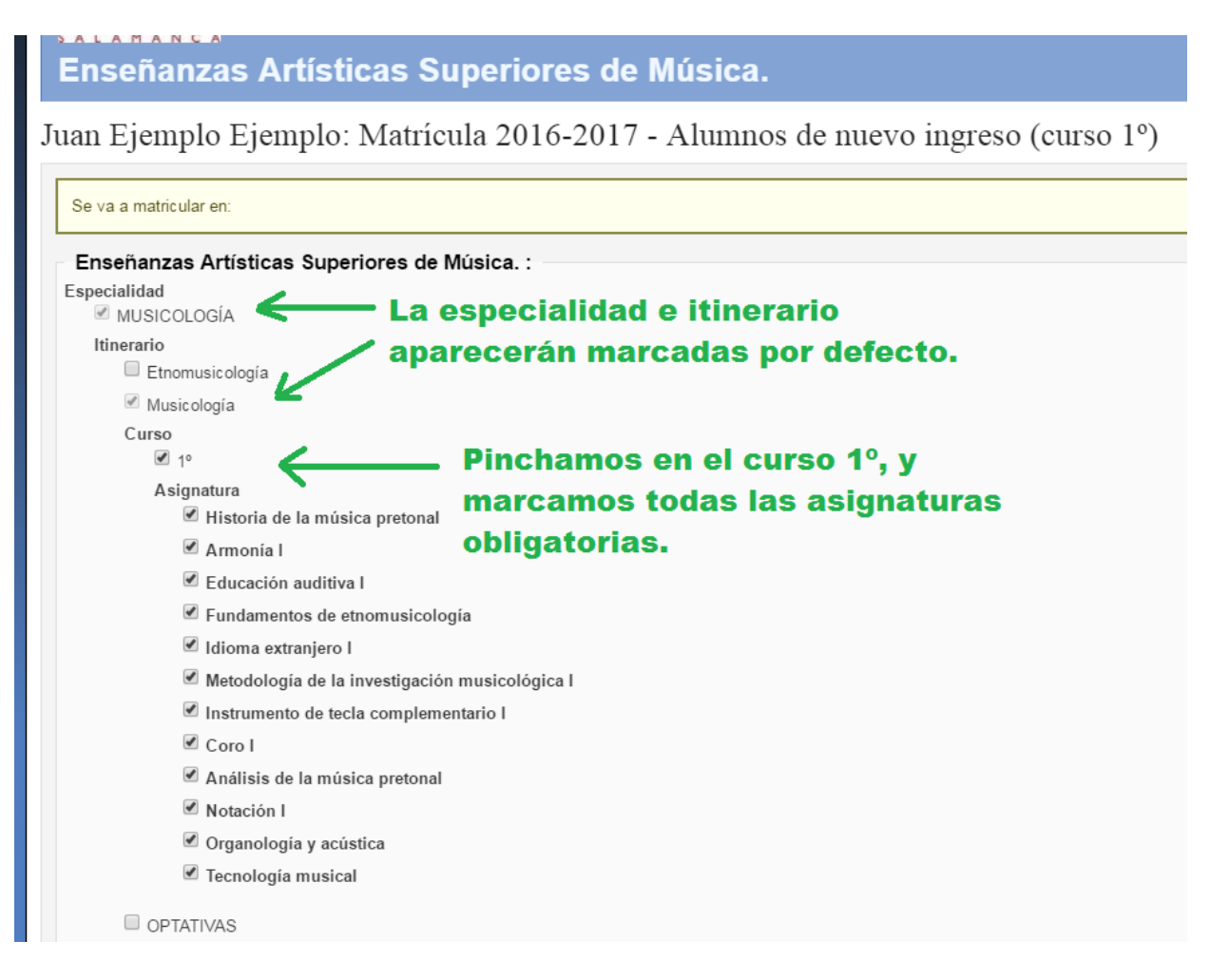

La matrícula debe realizarse por 60 créditos ECTS.

Es posible matricularse de un número mayor, previa solicitud a Jefatura de Estudios, que valorará cada caso. Es posible matricularse de menos de 60 créditos ECTS solo si se cumplan alguno de los requisitos necesarios y siempre contactando con Secretaría.

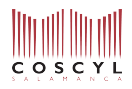

Si fuera necesario matricularse de alguna asignatura optativa, se marca también la casilla de optativas y se seleccionan las asignaturas que se deseen. Es necesario leer primeramente el dossier de asignaturas optativas ofertadas cada año, donde figura una descripción y se establece quienes pueden cursarlas.

| Notación I                        |                                                         |
|-----------------------------------|---------------------------------------------------------|
| 🖻 Organología y acústica          |                                                         |
| 🗹 Tecnologia musical              | A continuación, si es necesario                         |
|                                   | <ul> <li>escoger alguna asignatura optativa,</li> </ul> |
| Asignatura                        | se pincha en esta casilla y se marca                    |
| Acompañamiento Vocal              | la/s asignatura/s dosoada/s                             |
| Acompañamiento vocal II           | ia/s asignatura/s deseada/s.                            |
| 🗹 Análisis de interpretaciones Mu | sicales                                                 |
| 🗏 Análisis en contexto de obras d | e gran formato                                          |
| Big band                          |                                                         |
| Cometidos en La Improvisación     | Musical a lo largo de la Historia                       |
| Coro de Mujeres                   |                                                         |
| Coro de Prácticas de Dirección    | Coral                                                   |
| Coro de Proyectos                 |                                                         |
| Coro Gregoriano                   |                                                         |
| Didáctica del piano complement    | tario                                                   |
| 0                                 |                                                         |

Después de seleccionar todas las asignaturas deseadas, pinchamos en "Continuar" al final de la pantalla.

En la siguiente pantalla se configuran los diferentes conceptos incluidos en el importe de la matrícula, y el tipo de pago. En los conceptos, figurarán por defecto Apertura de Expediente, Asignaturas, Servicios General y Seguro. El alumno puede seleccionar las reducciones o exenciones de pago a las que tenga derecho; en tal caso, será necesario enviar inmediatamente después la documentación justificante pertinente.

| Seleccione el importe adecuado y cómo realizará el pago.                                                                                                    |                                                                                                    |
|----------------------------------------------------------------------------------------------------|----------------------------------------------------------------------------------------------------|
| mporte                                                                                                    |                                                                                                    |
| Importe         Importe         Importe <t< th=""><th>e 190,00 % aobre el precio<br/>Marcar las reducciones/exenciones<br/>especiales aplicables en cada caso</th></t<> | e 190,00 % aobre el precio<br>Marcar las reducciones/exenciones<br>especiales aplicables en cada caso |
| 2 Servicios generales: 21,05 €                                                                                                    |                                                                                                    |
| Becarios Reducción de 100,00 % aobre el precio                                                                                                    |                                                                                                    |
| Familia Numerosa Especial Reducción de 100,00 % sobre el precio                                                                                                    |                                                                                                    |

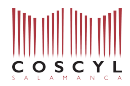

Al final de la pantalla se puede elegir entre realizar el pago de la matrícula en un único pago, o repartirlo en tres plazos. El pago único o el primer pago fraccionado ha de realizarse inmediatamente después de realizar la matrícula online. En el caso de pagos fraccionados, el segundo pago se realizará a principios de diciembre y el tercer pago a principios de marzo.

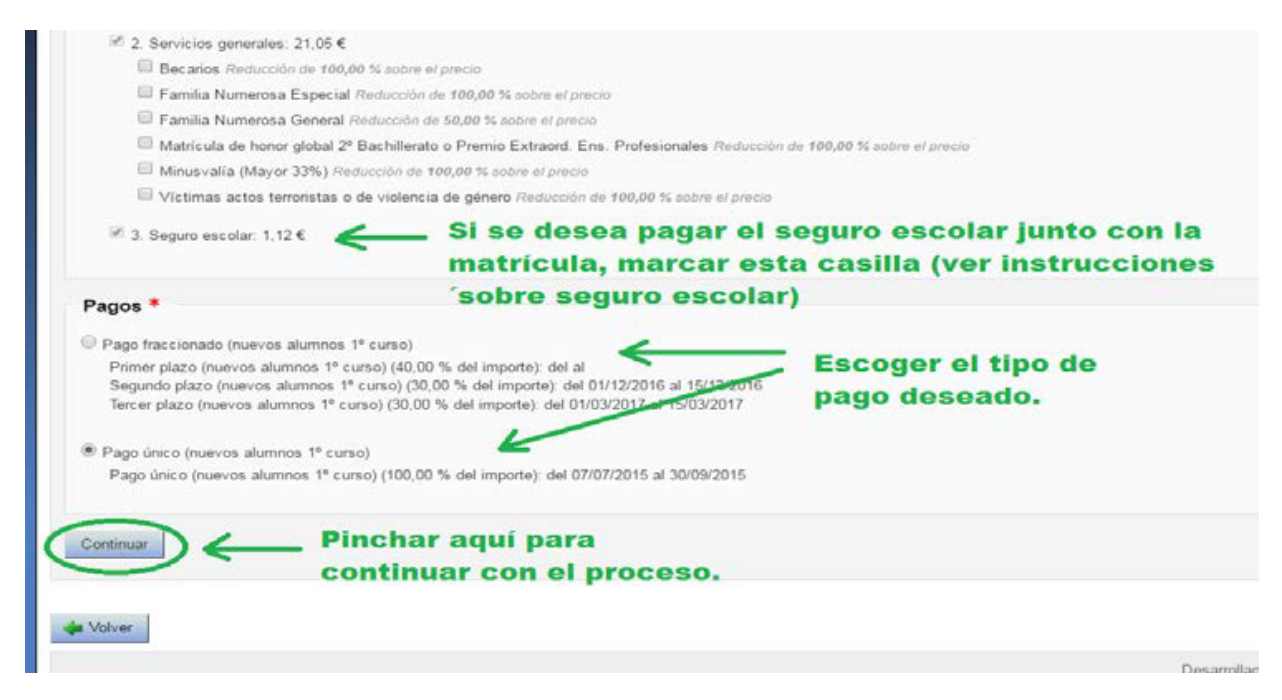

Si al pinchar en "Continuar" apareciese una pantalla mostrando errores relacionados con las asignaturas escogidas, no continúe con el proceso y comunique el error a la Secretaría del centro para solucionar la incidencia.

La siguiente pantalla permite revisar todos los datos introducidos hasta ahora: asignaturas seleccionadas, importe de la matrícula y plazo para pagar. Si se detecta algún error, se puede pinchar en el botón "volver" para ir hacia atrás en el proceso y corregir lo que sea necesario.

Si todo está en orden, pinchamos "Confirmar matrícula" para continuar:

| lotal créditos                                                                 |                                                                                          |  |
|--------------------------------------------------------------------------------|------------------------------------------------------------------------------------------|--|
| Importe: 1.552,61 €                                                            |                                                                                          |  |
| 0. Apertura de expedien                                                        | te: 30,36 €                                                                              |  |
| <ul> <li>1. Asignatura: 22,06 €</li> </ul>                                     | 2da. matrícula: 33,19 €) (3da matrícula: 53,03 €)                                        |  |
| <ul> <li>2. Servicios generales: 3</li> <li>3. Seguro escolar: 1.12</li> </ul> | 21,05€<br>€                                                                              |  |
| Pagos                                                                          |                                                                                          |  |
| Pago único (nuevos alumno<br>• Pago único (nuevos alu                          | s 1º curso)<br>nnos 1º curso) ( 100,00% del importe) - Desde 07/07/2015 Hasta 30/09/2015 |  |
|                                                                                | 🕒 Pinchar aquí para continuar                                                            |  |
|                                                                                |                                                                                          |  |
|                                                                                | después de revisar que los datos                                                         |  |
| Confirmar matrícula                                                            | después de revisar que los datos                                                         |  |
| Confirmar matricula                                                            | después de revisar que los datos<br>de la matrícula son correctos.                       |  |
| Confirmar matricula                                                            | después de revisar que los datos<br>de la matrícula son correctos.                       |  |
| Confirmar matricula                                                            | después de revisar que los datos<br>de la matrícula son correctos.                       |  |

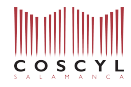

A continuación se muestra una pantalla en la que se nos recuerda el importe, y será necesario seleccionar el modo de abono: mediante un impreso con código de barras, o mediante "pago externo" (transferencia bancaria)

| Datos del pago que está realizando:                                                                                                    |                                                                                                    |
|----------------------------------------------------------------------------------------------------|----------------------------------------------------------------------------------------------------|
| Alumno/a: Ejemplo Ejemplo, Juan                                                                                                    |                                                                                                    |
| Plazo/pago: Pago único (nuevos alumnos 1º curso)                                                                                                    |                                                                                                    |
| Importe del pago a confirmar                                                                                                    |                                                                                                    |
| 1.552,61 €                                                                                                    |                                                                                                    |
|                                                                                                    |                                                                                                    |
| Realice la selección de la forma de pago                                                                                                    |                                                                                                    |
|                                                                                                    |                                                                                                    |
| Seleccione la forma de pago *                                                                                                    |                                                                                                    |
| Seleccione la forma de pago *                                                                                                    |                                                                                                    |
| Seleccione la forma de pago * <ul> <li>Impreso con código de barras ()</li> <li>Si escoge esta forma de pago, obtentiente recibo co</li> </ul>                                                                                                    | n el cual tendrá que pagar en una sucursal de <b>Caja Duero, Caja España o del Grupo Unicaja.</b> Dispone hasta el <b>30/09/2015</b> para efectuar el p                                                                                                    |
| Seleccione la forma de pago *  Impreso con código de barras Impreso con código de barras Impreso con código de barras Imprecibo con Si escoge esta forma de pago, obtent contra recibo con se a conservativa de pago.                                                                                                    | n el cual tendrá que pagar en una sucursal de <b>Caja Duero, Caja España o del Grupo Unicaja</b> . Dispone hasta el 30/09/2015 para efectuar el p<br>En esta pantalla se debe escoger el tipo de justificante de                                                                                                    |
| Seleccione la forma de pago * <ul> <li>Impreso con código de barras </li> <li>Si escoge esta forma de pago, obtentica un recibo co</li> <li>Pago externo</li> <li>Pago externo</li> </ul>                                                                                                    | n el cual tendrá que pagar en una sucursal de Caja Duero, Caja España o del Grupo Unicaja. Dispone hasta el 30/09/2015 para efectuar el p<br>En esta pantalla se debe escoger el tipo de justificante de<br>pago que se desea emplear para pagar la matrícula.                                                                                              |
| Seleccione la forma de pago *  Impreso con código de barras  Si escoge esta forma de pago, obtention un recibo co Pago externo Pago externo El pago se realiza de forma ajena a la aplicación. INGRESO EN ESPANADUERO C/CIBAN ES65 2108                                                                                                    | n el cual tendrá que pagar en una sucursal de Caja Duero, Caja España o del Grupo Unicaja. Dispone hasta el 30/09/2015 para efectuar el p<br>En esta pantalla se debe escoger el tipo de justificante de<br>pago que se desea emplear para pagar la matrícula.<br>2200 49 0031671179                                                                        |
| Seleccione la forma de pago * <ul> <li>Impreso con código de barras </li> <li>Si escoge esta forma de pago, obtenta un recibo co</li> </ul> <li>Pago externo <ul> <li>Pago externo</li> <li>El pago se realiza de forma ajena a la aplicación.<br/>INVERESO EN ESPANADUERO C/CIBAN ES65 2108</li> <li>De no realizarse el ingreso en cuenta dentro del plaz</li> </ul></li> | n el cual tendrá que pagar en una sucursal de Caja Duero, Caja España o del Grupo Unicaja. Dispone hasta el 30/09/2015 para efectuar el p<br>En esta pantalla se debe escoger el tipo de justificante de<br>pago que se desea emplear para pagar la matrícula.<br>2200 49 0031671179<br>o establecido para la preinscripción, la matrícula quedará anulada. |

En el siguiente paso se nos pide que confirmemos tanto el importe como la forma de pago una última vez:

| Enseñanzas Artísticas Super                                                                                                    | iores de Música.                                                                                         |
|----------------------------------------------------------------------------------------------------|----------------------------------------------------------------------------------------------------|
| Matrícula 2016-2017 - Alumnos de<br>Confirmación de la forma de pago e importe                                                                                   | nuevo ingreso (curso 1º)                                                                                 |
| Revise los datos del pago antes de confirmarlo. Puede modific                                                                                                    | ar los datos volviendo al paso anterior.                                                                 |
| Datos del pago que está realizando:<br>Alumno/a: Ejemplo Ejemplo, Juan<br>Plazo/pago: Pago único (nuevos alumnos 1º curso)                                       |                                                                                                    |
| Importe del pago a confirmar<br>1.552.61 €                                                                                                    |                                                                                                    |
| Forma de pago seleccionada<br>Impreso con código de barras<br>Si escoge esta forma de pago, obtendrá un recibo con el<br>Confirmar el importe y la forma de pago | cual tendrá que pagar en una sucursal de Caja Duero, Caja España o de<br>Pinchar aquí para<br>continuar. |
| 🖕 Volver                                                                                                    |                                                                                                    |

Al pinchar en "Confirmar el importe y la forma de pago", el proceso de solicitud de matrícula online queda completado.

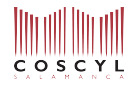

En la pantalla que se nos muestra a continuación se debería descargar automáticamente el justificante necesario para realizar el pago en la entidad bancaria (4 copias). Si no fuera así, pinchamos en el lugar indicado en la imagen para obtenerlo. También debemos pinchar en "resguardo de matrícula" para obtener el justificante de la matrícula realizada, que deberá ser firmada y enviada al centro por correo junto con el resto de documentación requerida.

| COSCYL<br>Enseñanzas Artísticas Superiores de Música.                                                                                                    |                                                      |  |  |
|----------------------------------------------------------------------------------------------------|------------------------------------------------------|--|--|
| Confirmación de pago realizada                                                                                                    | Si no se descarga automáticamente, pinchar aquí      |  |  |
| Pago mediante recibo bancario                                                                                                    | para obtener el justificante para el pago bancario.  |  |  |
| Su solicitud de matriculación ha sido procesada correctamente.                                                                                                   |                                                      |  |  |
| En caso de que no se haya mostrado el recibo, puede descargarlo en el siguiente enla de resguardo para pago bancario. Embién lo recibirá por correo electrónico. |                                                      |  |  |
| Recuerde imprimir el recibo. Dispone hasta el 30/09/2015 para pagar.                                                                                             |                                                      |  |  |
| Puede imprimir desde aquí su Resguardo de matricula Pinchar ac                                                                                                   | juí para descargar                                   |  |  |
| Continuar el resguar                                                                                                    | do de matrícula.                                     |  |  |
| Finalizar e ir a la página del web del centro                                                                                                    |                                                      |  |  |
| Pinchar aqui pa                                                                                                    | Desarrollado por Dial S.L.   XHTML 1.0   CSS 2.1   Y |  |  |
| finalizar el proc                                                                                                    | eso.                                                 |  |  |

Tras realizar la matricula online, deberá enviarse a secretariaadministrativa@coscyl.com la siguiente documentación:

• Justificante de pago realizado o documento justificativo para reducción o exención de pago.

La matrícula no se considerará confirmada si no se recibe en Secretaría Administrativa la documentación, así como si no se subsanan los errores detectados.